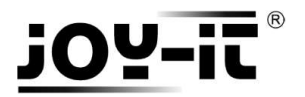

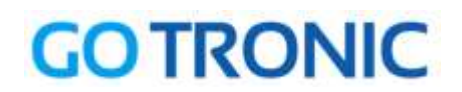

## Manuel d'utilisation du module Digispark

Cher client,

Merci d'avoir acheté notre produit.

Veuillez observer les instructions ci-dessous avant la première utilisation :

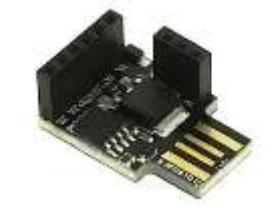

# Préparation de l'installation

Logiciel Arduino Si le logiciel Arduino n'est pas installé sur votre ordinateur, vous pouvez le télécharger ici : <u>https://www.arduino.cc/en/Main/Software</u>

Driver Digispark Le driver nécessaire est téléchargeable ici : https://github.com/digistump/DigistumpArduino/releases/download/1.6.7/Digistump.Drivers.zip

#### • Windows 7 ou avant :

Redémarrez l'ordinateur et appuyez sur F8 lors du redémarrage.

Dans le menu à l'écran, sélectionnez *Désactiver le contrôle obligatoire des signatures de pilotes*.

#### • Windows 8 ou après :

Cliquez sur le bouton démarrer. En maintenant la touche MAJ enfoncée, cliquez sur redémarrer.

Dans le menu à l'écran, sélectionnez : Dépannage  $\rightarrow$  Options avancés  $\rightarrow$  Paramètre de redémarrage  $\rightarrow$  Désactiver le contrôle obligatoire des signatures de pilotes.

Une fois l'ordinateur démarré, installez le pilote téléchargé : Extraire le fichier, lancer « Install Drivers.exe » et suivre les instructions d'installation.

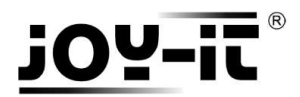

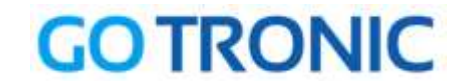

Ensuite, ouvrez l'IDE Arduino, allez dans *Fichier → Préférences* …

|                                   |                    |              | _ |                   |  |  |  |
|-----------------------------------|--------------------|--------------|---|-------------------|--|--|--|
| 🥯 sketch_dec30a   Arduino 1.8.0 — |                    |              |   |                   |  |  |  |
| Fichi                             | er Édition Croquis | Outils Aide  |   |                   |  |  |  |
|                                   | Nouveau            | Ctrl+N       |   |                   |  |  |  |
|                                   | Ouvrir             | Ctrl+0       |   |                   |  |  |  |
|                                   | Ouvert récemment   |              | > |                   |  |  |  |
|                                   | Carnet de croquis  |              | > |                   |  |  |  |
|                                   | Exemples           |              | > | to run once:      |  |  |  |
|                                   | Fermer             | Ctrl+W       |   |                   |  |  |  |
|                                   | Enregistrer        | Ctrl+S       |   |                   |  |  |  |
|                                   | Enregistrer sous   | Ctrl+Maj+S   |   | e vum venestedim  |  |  |  |
|                                   | Mise en nage       | Ctrl+Mai+P   |   | o run repeacedry: |  |  |  |
|                                   | Imprimer           | Ctrl+D       |   |                   |  |  |  |
|                                   |                    | carri        |   |                   |  |  |  |
|                                   | Préférences        | Ctrl+Virgule |   |                   |  |  |  |
|                                   | Quitter            | Ctrl+Q       |   |                   |  |  |  |
|                                   |                    |              |   |                   |  |  |  |
|                                   |                    |              |   |                   |  |  |  |

... et entrez l'URL « http://digistump.com/package\_digistump\_index.json » dans le champ URL de gestionnaire de cartes supplémentaires

| Préférences                                                                                                    | ×       |  |  |  |  |  |
|----------------------------------------------------------------------------------------------------|---------|--|--|--|--|--|
| Paramètres Réseau                                                                                                    |         |  |  |  |  |  |
| Emplacement du carnet de croquis                                                                                                    |         |  |  |  |  |  |
| C:\Users\GoTronic\Documents\Arduino                                                                                                    |         |  |  |  |  |  |
| Choix de la langue : Vangue du système v (nécessite un redémarrage d'Arduin                                                              | o)      |  |  |  |  |  |
| Taille de police de l'éditeur : 12                                                                                                    |         |  |  |  |  |  |
| Interface scale: 🗹 Automatique 100 🜲 % (nécessite un redémarrage d'Arduino)                                                              |         |  |  |  |  |  |
| Afficher les résultats détaillés pendant : 🗌 compilation 📄 téléversement                                                                 |         |  |  |  |  |  |
| Avertissement du compilateur: Rien 🗸                                                                                                    |         |  |  |  |  |  |
| Afficher les numéros de ligne                                                                                                    |         |  |  |  |  |  |
| Activer le repli de code                                                                                                    |         |  |  |  |  |  |
| ✓ Vérifier le code après téléversement                                                                                                   |         |  |  |  |  |  |
| Utiliser un éditeur externe                                                                                                    |         |  |  |  |  |  |
| ✓ Vérifier les mises à jour au démarrage                                                                                                 |         |  |  |  |  |  |
| ✓ Mettre a jour Textension des tichiers croquis lors de la sauvegarde (.pde -> .ino)                                                     |         |  |  |  |  |  |
|                                                                                                    |         |  |  |  |  |  |
| URL de gestionnaire de cartes supplémentaires http://digistump.com/package_digistump_index.json                                          |         |  |  |  |  |  |
| Davantage de preferences peuvent etre editees directement dans le fichier Cillisers b hubert ann Datali ocali arduino 15 preferences tyt |         |  |  |  |  |  |
| (éditer uniquement lorsque Arduino ne s'exécute pas)                                                                                     |         |  |  |  |  |  |
|                                                                                                    |         |  |  |  |  |  |
|                                                                                                    |         |  |  |  |  |  |
|                                                                                                    |         |  |  |  |  |  |
|                                                                                                    |         |  |  |  |  |  |
|                                                                                                    |         |  |  |  |  |  |
|                                                                                                    |         |  |  |  |  |  |
|                                                                                                    | Annuler |  |  |  |  |  |

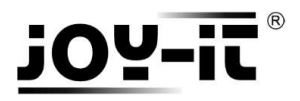

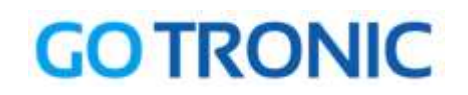

Pour installer la carte, procédez comme ci-dessous :

Outils  $\rightarrow$  Type de carte  $\rightarrow$  Gestionnaire de carte

| 💿 sketch_jan02a   Arduino                         | 1.8.0                                                                        |                          |   | - 0                                                                     |  | $\times$      |   |
|---------------------------------------------------|------------------------------------------------------------------------------|--------------------------|---|-------------------------------------------------------------------------|--|---------------|---|
| Fichier Édition Croquis Ou                        | tils Aide                                                                    |                          |   |                                                                         |  |               |   |
| sketch_jan02a                                     | Formatage automatique<br>Archiver le croquis<br>Réparer encodage & recharger | Ctrl+T                   |   |                                                                         |  | ₽<br><b>-</b> |   |
| <pre>void setup() {     // put your setup }</pre> | Moniteur série<br>Traceur série<br>WiFi101 Firmware Updater                  | Ctrl+Maj+M<br>Ctrl+Maj+L |   |                                                                         |  |               | ^ |
| <pre>void loop() {    // put your main</pre>      | Type de carte: "Arduino/Genuino Une<br>Port: "COM1"                          | כ "ס                     |   | ∆<br>Gestionnaire de carte                                              |  |               |   |
| }                                                 | Get Board Info                                                               |                          |   | Cartes Arduino AVR<br>Arduino Yún                                       |  |               |   |
|                                                   | Programmateur: "AVRISP mkll"<br>Graver la séquence d'initialisation          |                          | • | Arduino/Genuino Uno<br>Arduino Duemilanove or Diecimila<br>Arduino Nano |  |               |   |

Dans le gestionnaire de cartes, sélectionnez le type « Contribué » et installez *Digistump AVR Boards* :

| 00 | Gestionnaire de carte                                                                                                    | ×      |
|----|----------------------------------------------------------------------------------------------------|--------|
| Ту | pe Contribué  V Filtrez votre recherche                                                                                                    |        |
|    | Vindows 10 Iot Core by Microsoft.IoT<br>Cartes incluses dans ce paquet:<br>Vindows 10 IoT Core.<br>Online help<br>Iore info                                                                                                    | ^      |
|    | igistump AVR Boards by Digistump<br>artes incluses dans ce paquet:<br>igispark (Default - 16.5mhz), Digispark Pro (Default 16 Mhz), Digispark Pro (16 Mhz) (32 byte buffer), Digispark Pro (16<br>64 byte buffer), Digispark (16mhz - No USB), Digispark (8mhz - No USB), Digispark (1mhz - No USB).<br>Online help<br>lore info | Mhz)   |
|    | <b>rigistump SAM Boards (32-bits ARM Cortex-M3)</b> by <b>Digistump</b><br>artes incluses dans ce paquet:<br>rigistump DigiX.<br><u>Inline help</u><br><u>lore info</u>                                                                                                    | Ţ,     |
|    |                                                                                                    | Fermer |

#### La carte a bien été installée :

| Digistump AVR Boards by Digistump version 1.6.7 INSTALLED                                                                      |  |
|----------------------------------------------------------------------------------------------------|--|
| Cartes incluses dans ce paquet:                                                                                                |  |
| Digispark (Default - 16.5mhz), Digispark Pro (Default 16 Mhz), Digispark Pro (16 Mhz) (32 byte buffer), Digispark Pro (16 Mhz) |  |
| (64 byte buffer), Digispark (16mhz - No USB), Digispark (8mhz - No USB), Digispark (1mhz - No USB).                            |  |
| Online help                                                                                                    |  |
| More info                                                                                                    |  |
|                                                                                                    |  |
|                                                                                                    |  |

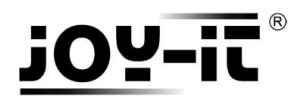

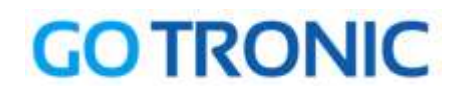

### Le programme Arduino doit être paramétré pour la carte Digispark (Default – 16.5mhz) :

| 🥺 sketch_dec30a   Arduinc  | o 1.8.0                                     |            | - 0                               | × |
|----------------------------|---------------------------------------------|------------|-----------------------------------|---|
| Fichier Edition Croquis Ou | Itils Aide<br>Formatage automatique         | Ctrl+T     |                                   | ø |
|                            | Archiver le croquis                         |            |                                   |   |
| sketch_dec30a              | Réparer encodage & recharger                |            |                                   |   |
| <pre>void setup() {</pre>  | Moniteur série                              | Ctrl+Maj+M |                                   | ^ |
| // put your setup          | Traceur série                               | Ctrl+Maj+L |                                   |   |
| }                          | WiFi101 Firmware Updater                    |            |                                   |   |
| <pre>void loop() {</pre>   | Type de carte: "Digispark (Default - 16.5ml | רצו")      | ∆<br>Certianneire de serte        |   |
| ,, puo your main           | Port: "COM1"                                | 3          |                                   |   |
| }                          | Get Board Info                              |            | Cartes Arduno AVR                 |   |
|                            | Programmateur: "AVRISP mkll"                | 2          | Arduino Yún                       |   |
|                            | Graver la séguence d'initialisation         |            | Arduino/Genuino Uno               |   |
|                            |                                             |            | Arduino Duemilanove or Diecimila  |   |
|                            |                                             |            | Arduno Nano                       |   |
|                            |                                             |            | Arduino/Genuino Mega or Mega 2560 |   |
|                            |                                             |            | Arduno Mega ADK                   |   |
|                            |                                             |            | Arduno Leonardo                   |   |
|                            |                                             |            | Arduino Leonardo E IH             |   |
|                            |                                             |            | Arduino/Genuino Micro             |   |
|                            |                                             |            | Arduino Esplora                   |   |
|                            |                                             |            |                                   |   |
|                            |                                             |            | Arduno Ethernet                   |   |
|                            |                                             |            |                                   |   |
|                            |                                             |            |                                   |   |
|                            |                                             |            | LilyPad Arduino USB               |   |
|                            |                                             |            | Liyyad Arduino                    |   |
|                            |                                             |            |                                   |   |
|                            |                                             |            | Arduino NG or older               |   |
|                            |                                             |            | Arduino Kobot Control             |   |
|                            |                                             |            |                                   |   |
|                            |                                             |            | Addition Germa                    |   |
|                            |                                             |            | Adamun Circun Piayground          |   |
|                            |                                             |            | Arduino fun Ivini                 |   |
|                            |                                             |            | Lining One                        |   |
|                            |                                             |            | Arduine Line WiEi                 |   |
|                            |                                             |            |                                   |   |
|                            |                                             |            | Digistump AVR Boards              |   |
|                            |                                             |            | Digispark (Default - 16.5mhz)     | ~ |
|                            |                                             |            | Digispark Pro (Default 16 Mhz)    |   |

L'Arduino Digispark est maintenant prêt à être utilisé.

A noter que le Digispark ne doit être connecté que lorsque le programme nous y invite, c'est à dire **après le début du transfert du programme** :

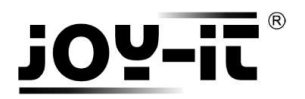

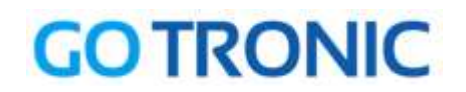

### Exemple de programme

L'exemple de code suivant fait clignoter une LED :

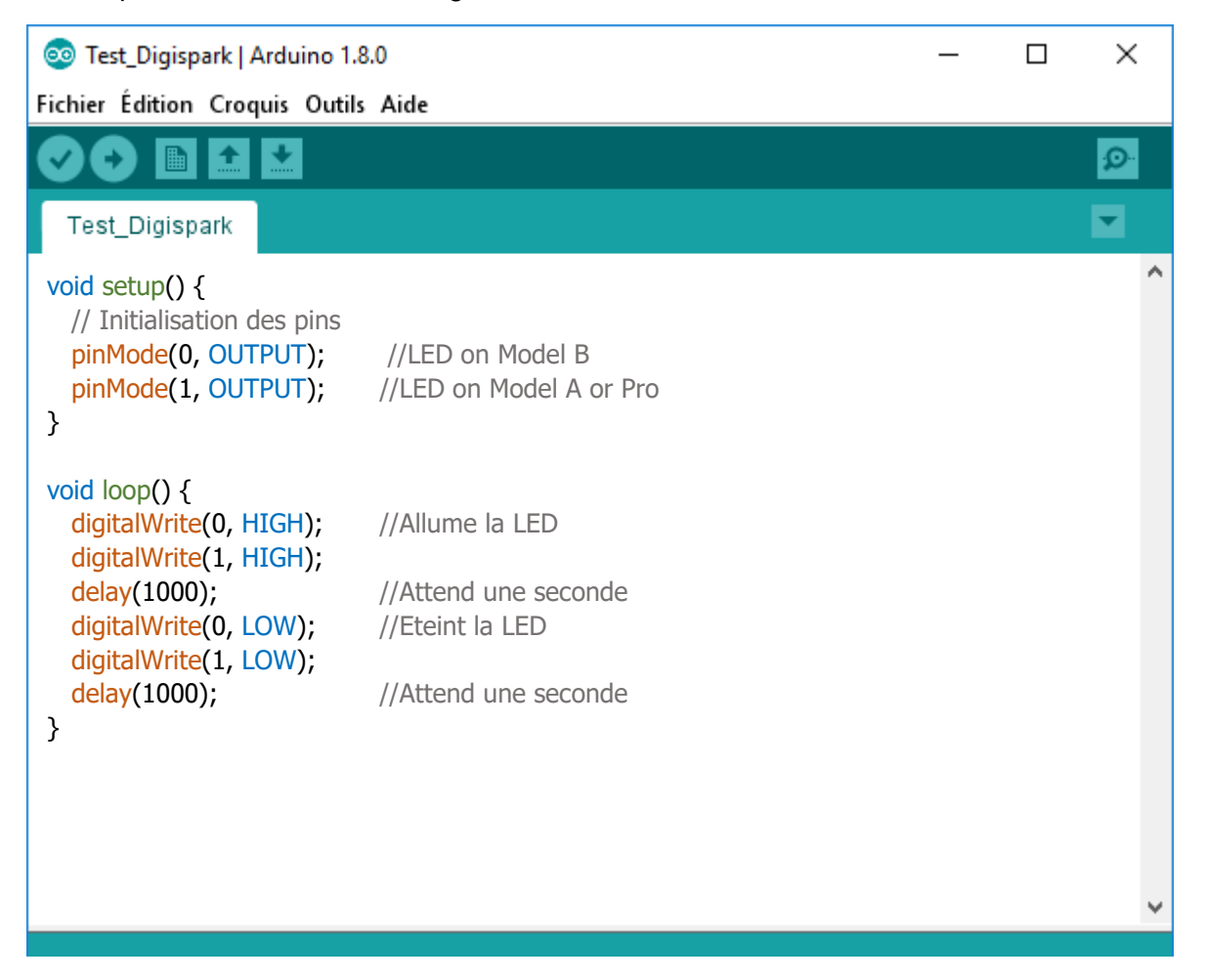

A noter que le Digispark ne doit être connecté que **lorsque le programme nous y invite**, c'est à dire **après le début du transfert du programme** :

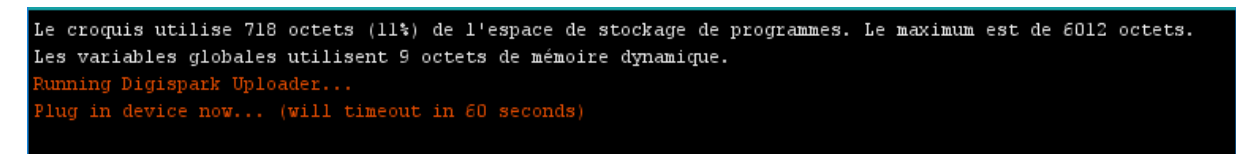

Lorsque le programme est transféré, le message suivant apparaît :

running: 100% complete >> Micronucleus done. Thank you!

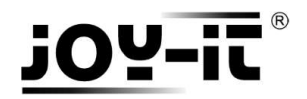

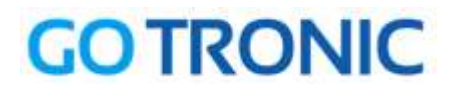

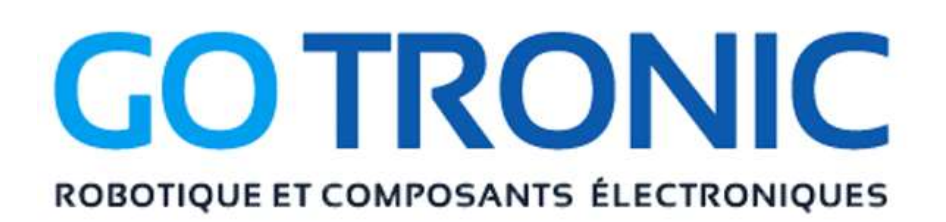

Si vous rencontrez des problèmes, merci de nous contacter par courriel à :

sav@gotronic.fr

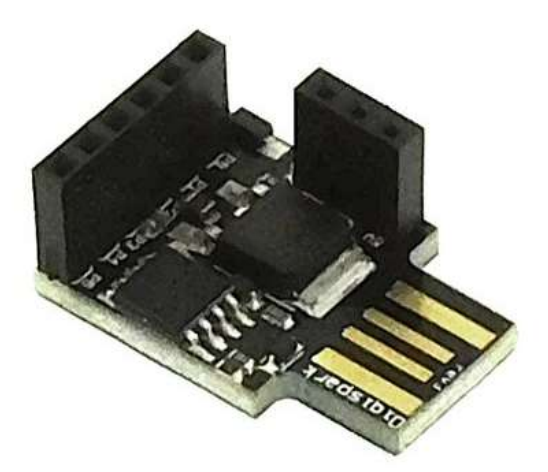

Coordonnées du fabricant :

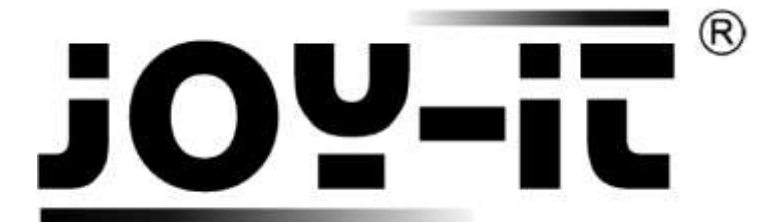

service@joy-it.net

+49 (0)2845 9360 - 50